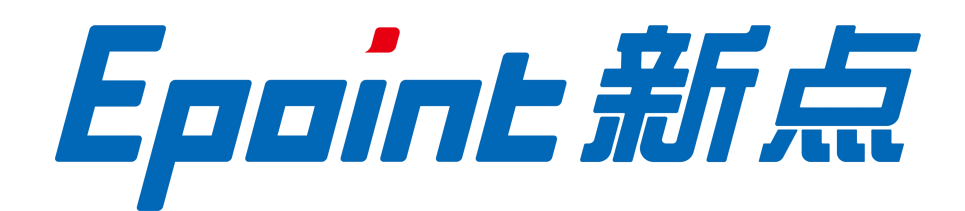

## 国泰新点软件股份有限公司

地址: 江苏张家港市沙湖洲创业园(http://www.epoint.com.cn)

# 内蒙古公共资源交易平台 CA 互认

## 系统使用指南

(仅支持内蒙古自治区域内办理 CA 数字证书(企业锁))

### 1 系统简介

#### 1.1 CA 互认系统介绍

内蒙古自治区公共资源交易平台 CA 互认系统是一款支持全区各类 CA 数字 证书 Ukey(以下简称: CA 锁)及电子签章互认识别的系统,旨在帮助交易主体 单位实现在全区各盟市 CA 办理机构,办理一把 CA 锁、安装一套驱动,通过本 互认系统登录到全区各盟市交易平台进行主体交易活动。

目前,全区 CA 及电子签章互认已覆盖全区 13 个盟市、2 个区中心交易系统,分别为:内蒙古自治区工程招投标中心(房建市政交易系统、专业工程交易系统)、自治区土地与矿权、呼和浩特市交易中心、包头市交易中心、乌海市交易中心、赤峰市交易中心、通辽市交易中心、鄂尔多斯市交易中心、呼伦贝尔市交易中心、乌兰察布市交易中心、巴彦淖尔市交易中心、兴安盟市交易中心、阿拉善盟交易中心、锡林郭勒盟交易中心、二连浩特市交易中心。

注:投标人所在盟市交易中心是否可使用 CA 互认驱动,请咨询中心相关业务科室。对于已加入全区 CA 及电子签章互认计划的盟市,投标人可就近选择办理 CA 数字证书,并通过 CA 互认系统统一跳转至各盟市进行主体交易活动。

2 驱动安装

#### 2.1 驱动下载

方式一:打开 IE 浏览器(建议使用浏览器版本为 IE11,其它浏览器可能会导致各类功能无法正常使用),请复制 IE 网址:(建议收藏到本地) http://222.74.200.117:8090/PSPFrame/infobasemis/casharelogin/index/cashareindex 点击右上角"绑定/登录"按钮,点击右侧"互通驱动下载"图标,如下图 2.1 所示。

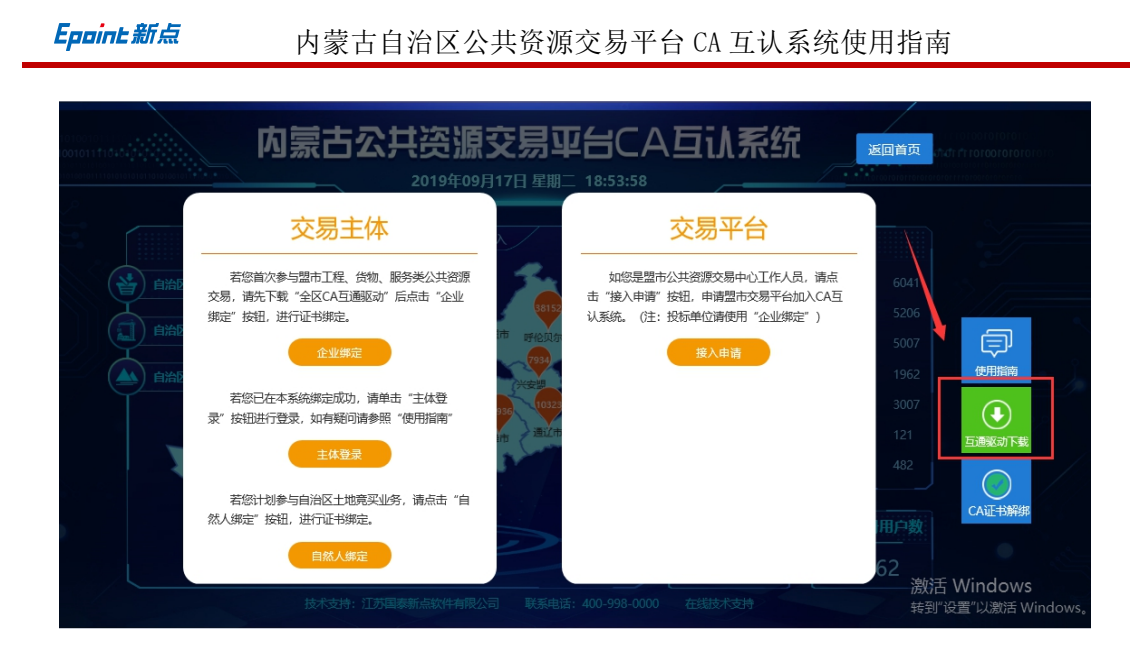

图 2.1 全区 CA 互认互通驱动下载

方式二: 全区各盟市交易 系统所提供的 "CA 互认互通驱动"下载方式。

**方式三:**登录新点标桥,地址:<u>http://www.bqpoint.com/</u>点击"下载"按钮, 下载"内蒙新点驱动(内蒙古互通版)"

#### 2.2 驱动安装

1) 双击"新点驱动(内蒙古互通版)"图标, 警告通题进入安装页面, 选择安装位置, 如下图 2.2 所示。(此处已 1.3 版本为例, 其他驱动版本安装流程一致)

3X

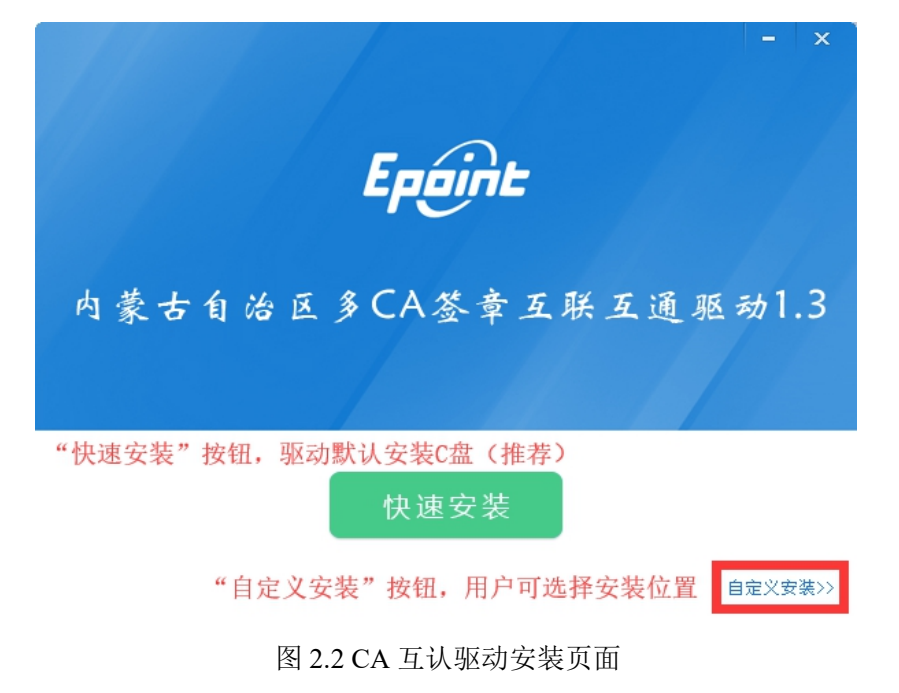

第2页共17页

 点击"快速安装"按钮,进入安装状态。精简安装步骤,方便主体用户, 无其它软件附带安装。如下图 2.3 所示。

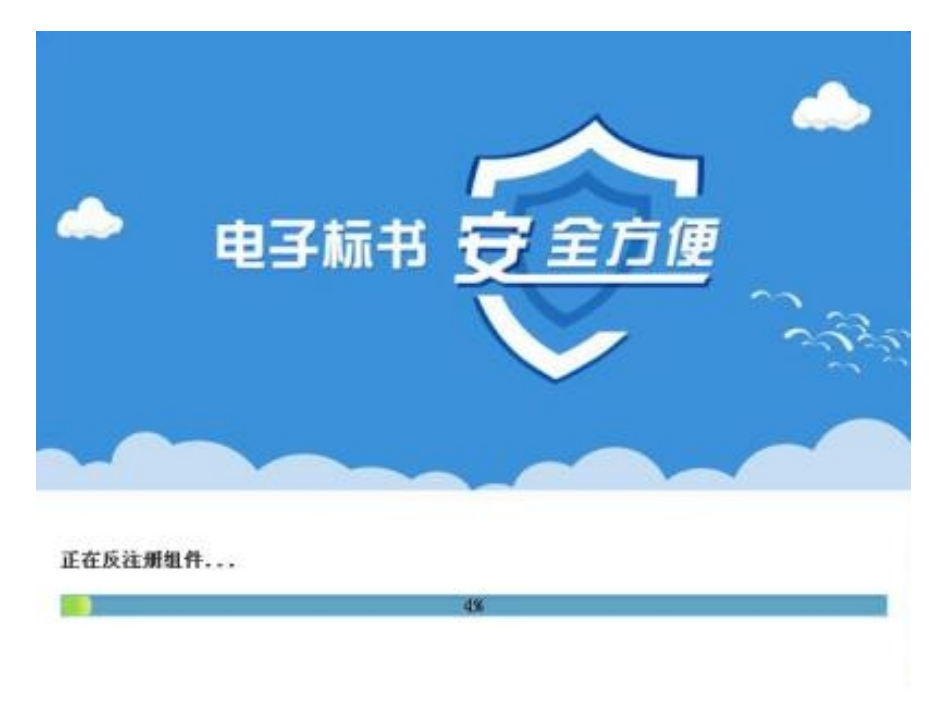

图 2.3 CA 互认驱动安装中

3) 安装完成。

| 新点证书助手2.0<br><b>Epuilt</b> 新点证书助手 | - 健松別                                        | — ×<br>签章测试       |
|-----------------------------------|----------------------------------------------|-------------------|
| CA数字证书                            |                                              |                   |
|                                   | 欢迎使用内蒙古自治区证                                  | :书助手              |
|                                   | 最新检测时间 2018-05-09 22:20:07<br>一键检测<br>驱动在线更新 | 請理证书 ⊗<br>林桥知道 □  |
| 驱动使用环境一键检测、修复                     |                                              |                   |
| <                                 | 全区CA互认系统登录地                                  | 山<br>登录系统         |
| 版本号 1.0.0.01                      |                                              | 版权所有 江苏国泰新点软件有限公司 |

#### 图 2.5 新点证书助手

- 一键检测: 驱动使用环境一键检测、修复;
- 证书显示: 查看当前使用的 CA 数字证书信息;
- 签章显示: 签章功能检测;

第3页共17页

| Epoint新点 | 内蒙古自治区公共资源交易平台 CA 互认系统使用指南 |
|----------|----------------------------|
|----------|----------------------------|

● 登录系统: 一键登录"内蒙古自治区公共资源交易平台 CA 互认系统"

- 清理证书: 对当前系统中存在的数字证书进行清理;
- 标桥知道: 新点软件公司提供在线常见问题解决方案;
- 软件升级: 全区 CA 互认互通驱动在线升级。

5) 插入 CA 锁,点击"证书显示"按钮,确认是否显示 CA 数字证书信息,如果显示如下图 2.6 所示内容,表示驱动安装成功,CA 锁可以正常识别;反之如果未显示相关 CA 数字证书信息,请参考下列步骤处理:

- ◆ 重新安装驱动(需安装全区 CA 互认互通驱动,如上文所述)(第一步)
- ◆ 更换其它电脑安装 CA 互通驱动(第二步)
- ◆ 请就近联系 CA 办理机构,确认是否 CA 锁是否存在问题(第三步)

| 新点证书助手2.0                                              |                                                                                                    | - ×                                   |
|--------------------------------------------------------|----------------------------------------------------------------------------------------------------|---------------------------------------|
| Epoint 新点                                              |                                                                                                    | <b>2</b><br><sup>章显示</sup>            |
| <ul> <li>2 整名证书</li> <li>点击</li> <li>① 加密证书</li> </ul> | <ul> <li>         ・征书显示         ・</li> <li>         ・</li> <li>         ・</li></ul> | ● 证书状态正常<br>份认证、防止交易中的抵赖发生。           |
|                                                        | 域                                                                                                    | 值                                     |
|                                                        | 证书版本                                                                                                    | 3                                     |
|                                                        | 证书序列号                                                                                                    | 1167442214                            |
|                                                        | 证书有效期 显示CA数字证书信                                                                                                    | 息 2023-04-19 16:25:09                 |
|                                                        | 有效剩余时间                                                                                                    | 还剩 1773天                              |
|                                                        | 证书使用者                                                                                                    | CN=041@Z77777777777777777@测试个人七@00000 |
|                                                        | 证书褒发者                                                                                                    | 0=CFCA 0CA1, C=CN                     |
|                                                        | 更多信息                                                                                                    | 建着 激活 Windows<br>转到"设置"以激活 Windows。   |
|                                                        |                                                                                                    | 🖮 🛛 🗘 🐐 🗐 🐨 🗐 🏷 14:40                 |

图 2.6 读取 CA 数字证书正确方式

备注: 新点驱动(内蒙古互通版)如下优势:

- ✔ 驱动安装方便,精简安装步骤,一键进行安装;
- ✓ 驱动安装完成会自动对 IE 进行相关设置,无需人工手动设置;
- ✔ 内蒙古互通版驱动,可以兼容全区各盟市交平台,无需再安装其它驱动;

## 3 跨平台登录

#### 3.1 企业绑定

Epoint新点

如果您已经申办过 CA 锁, 想要通过自治区 CA 互认系统跨平台登录到其它 盟市交易平台进行投标活动,请按照如下步骤进行。

1) 登录 CA 互认系统:方式一:请复制 IE 网址: (建议收藏到本地)
 http://110.16.70.82:8086/PSPFrame/infobasemis/casharelogin/index/cashareindex
 方式二:新点证书助手点击"登录系统"如上图 2.5 所示。方式三:通过各盟市 交易平台主体登录界面,点击"自治区 CA 互认系统地址"首页如下图 3.1 所示。

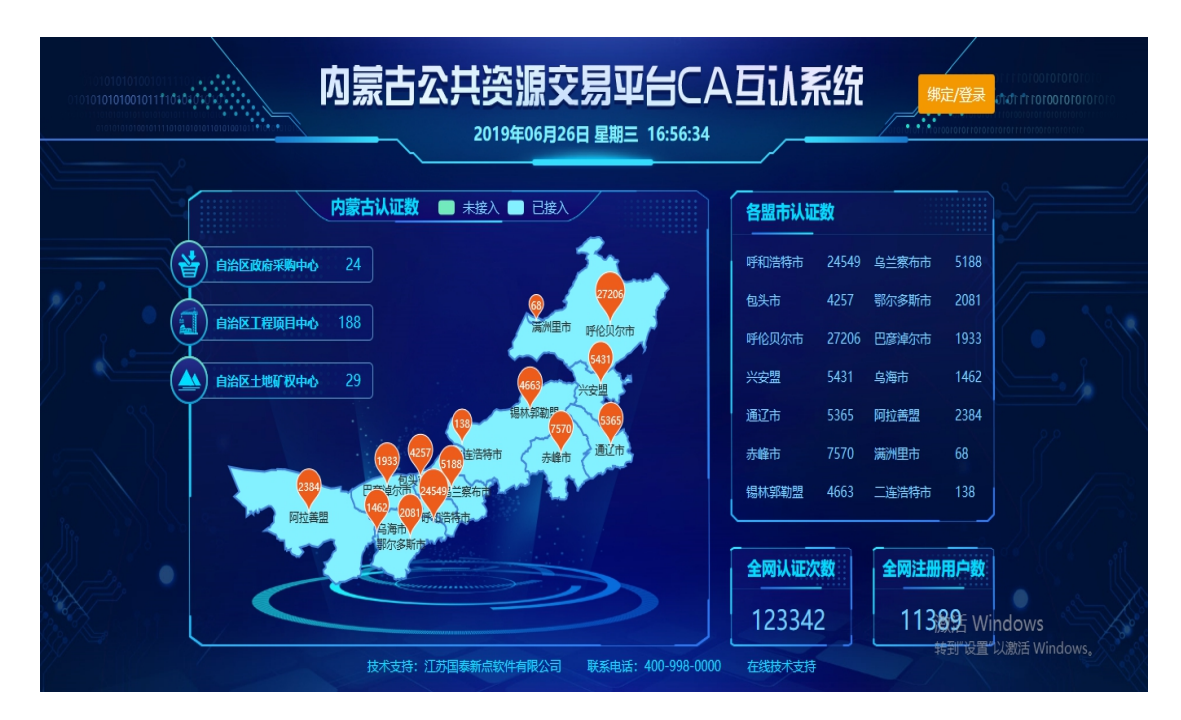

图 3.1 全区 CA 互认系统首页

点击右上角"登录"按钮后,点击"企业绑定"显示内容,如下图 3.2
 所示。

Epoint新点

企业主体证书绑定

| *主体名称:     |   | 读取证书 |
|------------|---|------|
| *证书key号:   |   |      |
| *硬件介质号:    |   |      |
| *统一社会信用代码: |   |      |
| *企业所在地市:   | - |      |
| *CA办理平台:   | - |      |
| *法人代表:     |   |      |
| 联系电话:      |   |      |
| *申绑人姓名:    |   |      |

#### 图 3.2 企业绑定页面

3)插入CA锁,点击"读取证书"按钮,填写统一社会信用代码、注册地市、法人代表、联系电话、单位地址,选择当前符合条件的主体类型。如下图3.3 所示。

## 企业主体证书绑定

| 请使用企业锁          | 进行绑定、请勿使用"法人锁"进行                        | <b>亍绑定</b> |
|-----------------|-----------------------------------------|------------|
| *主体名称:          | 乌海市测试十                                  | 读取证书       |
| *证书key号:        | 1A1000000000A547FC                      |            |
|                 |                                         |            |
| *硬件介质号:         | 5303201712015217                        |            |
| *统一社会信用代码:      | 9                                       |            |
| *企业斫左地击:        |                                         |            |
| ינויפאבאראשנישי | ▶ ● ● ● ● ● ● ● ● ● ● ● ● ● ● ● ● ● ● ● |            |
| *CA办理平台:        | 当前插入CA数字证书办理盟市交易平台 🗸                    |            |
| *法人代表:          |                                         |            |
|                 |                                         |            |
| 联系电话:           |                                         |            |
| *申绑人姓名:         | 当前CA数字证书绑定操作人员姓名                        |            |
|                 |                                         |            |

图 3.3 企业绑定,完善基本信息

<sup>4)</sup> 填写完成后,请点击"确认申请"按钮。如果之前未曾绑定,本次会显

第6页共17页

示绑定成功;如果显示已绑定,表明之前已通过本系统进行绑定,可直接进行登录。

### 3.2 企业登录

1) 绑定完成后,点击"主体登录"按钮,如下图 3.4 所示。

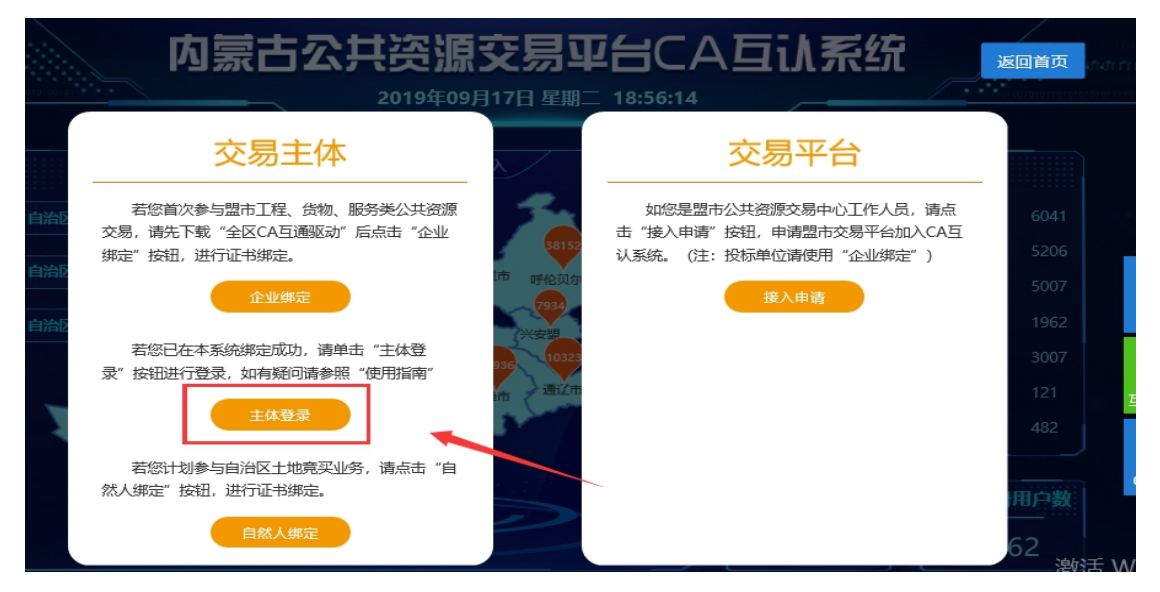

图 3.4 企业登录

2)在自治区统一认证平台界面,输入"CA锁密码"点击"立即登录"按钮,如下图 3.5 所示。

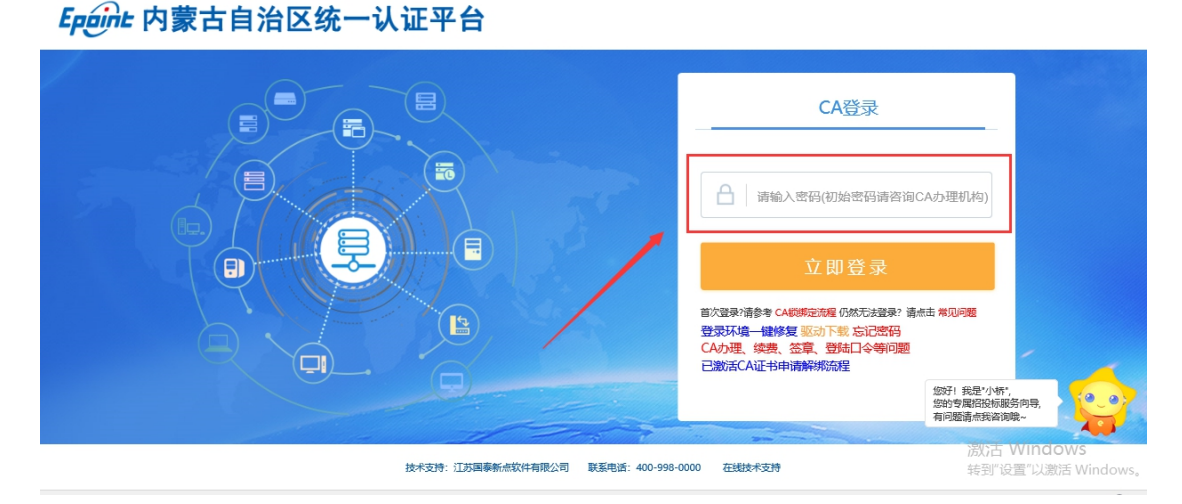

图 3.5 统一认证平台登录界面

3) 查看 CA 数字证书基本信息,并点击"进入授权"按钮,如下图 3.6 所示。

| poinL新点 | 内蒙古自治区公共资源交易平台 CA 互认系统使用指南                      |
|---------|-------------------------------------------------|
| 书信息如下   |                                                 |
|         | 用户姓名: 呼伦贝尔企业测试锁7                                |
|         | 证书序列号: 1A1000000000A53688                       |
|         | 证书有效期: 2019-04-20(距过期还有313天)                    |
|         | 证书颁发机构:C=CN, O=BJCA, OU=BJCA, CN=Beijing SM2 CA |
|         | 进入授权                                            |
|         | 图 3.6 确认授权界面                                    |

4) 点击"进入授权"后,将进入"盟市交易平台"选择页面,可根据实际 需求选择,准备参与主体交易的盟市交易平台,如下图 3.7 所示。

| 跨域企 | 业主任 | 体绑 | 定 |
|-----|-----|----|---|
|-----|-----|----|---|

| ▲ 个人信息修改    |           |                         |                              |                |
|-------------|-----------|-------------------------|------------------------------|----------------|
|             |           |                         |                              |                |
| 常用交易平台      |           |                         |                              |                |
| 乌兰察布市交易平台   | 赤峰市交易平台   | → 通辽市交易平台               | $\overline{\mathbf{\Theta}}$ |                |
| 自治区东部盟市西部盟市 | ↓ 切换标签菜   | 单                       |                              |                |
| 巴遼南尔市交易平台   | 阿拉善盟交易平台  | → 乌海市交易平台               | → 包決市交易平台                    | → 「「和油粉市交易平台 → |
| 乌兰察布市交易平台   | 鄂尔多斯市交易平台 | $\overline{\mathbf{O}}$ |                              |                |

图 3.7 选择盟市交易平台界面

5) 这里已"乌兰察布市交易平台"为例,我们选择西部盟市-乌兰察布交易 平台,选择"确认授权",如下图 3.8 所示。

## Epoint 内蒙古自治区统一授权确认

|          |        | 组织机构代码:   | 12345678-8       |  |
|----------|--------|-----------|------------------|--|
|          |        | 主体名称:     | 呼伦贝尔企业测试钳7       |  |
|          |        | 用户名:      | 5303201712000391 |  |
|          |        | 营业执照号码:   |                  |  |
|          |        | 法定代表人:    |                  |  |
|          |        | 注册资本(万元): |                  |  |
|          |        |           |                  |  |
| 将获得以下权   | R ///  |           |                  |  |
| - 获取您的用户 | 名等基本信息 |           |                  |  |
| - 获取您的单位 | 基本信息   |           | , 确认授权           |  |
| • 获取您的帐号 | 信息     | -         |                  |  |

图 3.8 确认授权界面

5) 点击"确认授权"后,进入第三方交易平台信息确认界面,点击"确认登录"按钮。

6)通过自治区 CA 互认系统,登录到第三方交易平台后,您即可进行相关 交易活动,以下两种情况需要注意:

a. 如您在跨平台登录的盟市,进行过"主体信息备案"并且已审核通过, 那您可以直接进行相关投标活动。

b. 如您未在跨平台登录的盟市,进行过"主体信息备案"需要您按照所在 盟市交易平台的要求,填写基本信息,并提交审核验证。具备审核验证流程,请 咨询当地交易中心。

#### 常见问题处理(FAQ)

1、问:(例如)投标单位已在呼和浩特市公共资源交易交易中心注册成功,并 且主体信息已经审核通过,如果想要登录包头市公共资源交易中心投标还需要带 相关资料到包头当地审核吗?

答:目前全区 CA 互认只涉及到(U key/CA 锁互认)暂未涉及主体信息互认, 举例说明:投标单位如已在呼和浩特市公共交易平台注册诚信库信息,并提交审 核通过。如果想要通过 CA 互认系统,跨平台登录到包头市公共资源交易平台进 行主体交易活动,如果之前未在该平台(包头)进行注册,则需要根据当地交易 中心要求,进行注册、审核。

2、问:法人锁能否通过 CA 互认系统跨平台进行投标?

答: 法人锁不支持跨平台投标,请使用企业锁进行相关交易活动。

3、问:在CA互认系统绑定时,提示"统一社会信用代码"重复,如何解决?
答:如遇到此类提示,是由于贵公司名下已有CA数字证书(Ukey)在自治区CA互认系统中绑定。请内部沟通寻找已绑定过CA数字证书,并按照本手册FAQ中第9条进行公司其他CA锁绑定操作。

**4、问**:已经在内蒙古自治区以外的省、市办理的 CA 锁,能否在自治区内 CA 互认使用?

答:不可以。投标单位必须是"内蒙古自治区内"办理的 CA 数字证书。办理时可以咨询当地 CA 机构业务网点,询问是否已加入全区 CA 互认。

5、问:登录自治区 CA 互认系统,提示"初始化签名证书选择模式失败"
答:请确认"新点驱动(内蒙古互通版)"是否安装成功。如果没有安装驱动,请参照本使用指南第2节提出的方式进行驱动安装。

6、问: 使用北京 CA (白色 CA 数字证书)登录全区 CA 互认系统时响应较慢。

答:使用该数字证书登录全区 CA 互认系统时,点击完成"登录"按钮后,请耐 心等待,具体解决方案请容询当地 CA 数字证书签发机构。(咨询电话请参照本 指南尾页处)

7、问:投标单位名称如发生变更后,如何使用自治区 CA 数字证书互认系统?答:投标单位名称如要发生变更,需要按照如下流程分别进行信息修改。

1、前往各盟市交易平台,修改"诚信库信息"并提交审核通过;

2、前往 CA 机构办理网点,修改 CA 数字证书中单位名称;

8、问: CA 数字证书密码忘记怎么办?

答:请联系 CA 数字证书签发机构重置密码操作。(咨询电话请参照本指南尾页 处)

9、问:本公司有两把以上 CA 数字证书,皆想通过 CA 互认系统跨平台登录, 需要如何操作。

答:1)使用首次在 CA 互认系统绑定的 CA 数字证书(第一把已绑定的 CA 锁), 登录内蒙古自治区 CA 互认系统页面-点击【绑定/登录】按钮后,再点击【企业 登录】按钮,输入 CA 锁密码后,点击页面左上角【个人信息登录】进入个人信

息维护界面。 🔨 📾 🕤 点击"进入授权"

2) 点击"修改信息"按钮,拔掉当前插入的首次绑定的 CA 数字证书;

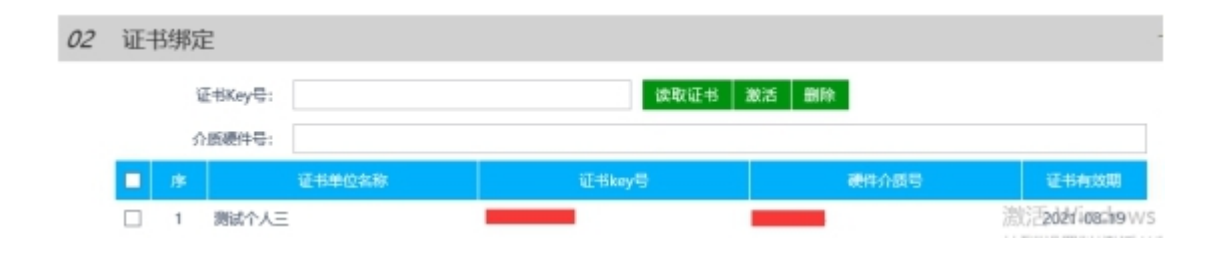

3)插入备用副锁,点击【读取证书】按钮,正常显示"证书Key号""介 质硬件号"点击【激活】按钮,完成企业其他锁绑定。

第 11 页 共 17 页

Epoint新点

#### 注: 绑定副锁时要求, 主锁与副锁单位名称一致, 否则绑定失败。

10、问:投标单位如何自行解除副锁绑定? (本单位存有一把以上 CA 锁)
答: (1)使用首次在 CA 互认系统绑定的 CA 数字证书(第一把已绑定的 CA 锁),登录系统前往"交易平台"选择页面,点击"个人信息登录"按钮,进入

个人信息维护界面。 → 「▲ 信息登录 → 」 点击"进入授权"

(2)点击"修改信息"按钮,在【02 证书绑定】页面,选择需要删除的记录后, 点击删除按钮。

11、问:投标单位 CA 锁遗失(本单位仅有一把 CA 锁),如何"解除绑定"
答:第一步:准备 CA 数字证书解绑申请材料,包括(营业执照扫描件1份、法人授权委托书1份)

注: (1)法人授权委托书请点击附件下载填写,加盖公司公章后扫描成电 子版本(2)营业执照扫描件如为黑白版本需要加盖企业公章; (3)请保证扫描 件或照片图像清晰、完整、不偏斜、不失真,有助于提高解绑成功率;

第二步:将第一步要求准备的2份扫描件,以【单位名称+"CA证书解绑申请"】命名,发送邮件至 nmgcahr@163.com 邮箱。

注:证书解绑处理时间为:周一至周五(工作日)上午9:00-下午17:00,下 午17:00点前提交的资料会在当天处理,17:00之后提供的资料会在下一个工作 日处理,请您及时关注申请时所用的邮箱地址,证书解绑完成后通过邮件回复结 果。如发生单位名称变更,请先前往盟市申请变更单位名称后,再申请办理 CA 解绑事宜。

。 法人授权委托书模板.pdf

12、问:登录时提示"该证书已被吊销,请联系 CA 签发机构"时如何处理?
答:出现上述情况,可能是您的 CA 数字证书已过期或已挂失,详情需要联系
CA 数字证书签发机构确认。(咨询电话请参照本指南尾页处)

**13、问:**投标单位在交易平台使用中如遇到日常业务问题(报名、加解密、标书制作、上传等),如何处理?

答: 各盟市交易平台日常业务问题,请联系咨询当地技术支持相关人员。

14、问:在CA互认系统初次绑定时,主体身份类型未全部勾选,需要补充添加, 该如何操作?

答: (1)使用首次在 CA 互认系统绑定的 CA 数字证书(第一把已绑定的 CA 锁),登录系统前往"交易平台"选择页面,点击"个人信息登录"按钮,进入

| 个人信息维护界面。       |                       | 话击"进入授权" |  |
|-----------------|-----------------------|----------|--|
|                 | 各盟市公共资                | 资源电子交易平台 |  |
| ▲ 个人信息修改        |                       |          |  |
| 个人信息登录 →        |                       |          |  |
| 常用交易平台          |                       |          |  |
| 呼和浩特市公共资源交易平台 → | 呼伦贝尔市公共资源交易平台 → 通辽市公共 | 共资源交易平台  |  |
| 自治区 东部盟市 西部盟市   |                       |          |  |
| ☆盟公共资源交易平台      | 赤峰市公共资源交易平台           | 共资源交易平台  |  |
| 呼伦贝尔市公共资源交易平台 🍑 | 锡林郭勒盟公共资源交易平台  →      |          |  |

(2) 点击"修改信息"按钮。

Epoint新点

| 0, | 月31日 10时32分 | 154秒      |                |        |   |      |
|----|-------------|-----------|----------------|--------|---|------|
|    | 修改信息        |           |                |        |   |      |
|    | _           |           |                |        |   | -1   |
|    | 01          | 基本情况      |                |        |   | 一江通过 |
|    |             | 企业名称:     |                |        |   | 验证。  |
|    |             | 统一社会信用代码: |                | 法定代表人: | 1 |      |
|    |             | 联系电话:     |                | 联系地址:  | 3 |      |
|    |             | 注册地区:     | 内蒙古自治区·包头市·市辖区 |        |   |      |
|    |             | 单位类型:     | 招标人,投标人,供应商    |        |   |      |
|    |             |           |                |        |   |      |

(3)根据主体单位类型,在 CA 互认系统中,重新勾选对应的身份。最后,点击【保存信息】按钮进行确认。

| <b>Epaint 新点</b> 内蒙古自治区公共资源交易平台 CA 互认系统使用指示 |             |                                           | 可             |             |   |
|---------------------------------------------|-------------|-------------------------------------------|---------------|-------------|---|
| 0月31日 10时33分58秒                             |             |                                           |               |             |   |
| 保存信息                                        |             |                                           |               |             |   |
| 01 基本                                       | 情况          |                                           |               |             | - |
|                                             | 企业名称: *     |                                           |               |             |   |
| 统                                           | ——社会信用代码: * |                                           | 法人代表: *       | 测试演示        |   |
|                                             | 联系电话: * 1   | 3454565454                                | 联系地址:         | 3           |   |
|                                             | 注册地区: * 内   | 的蒙古自治区·包头市·市辖区                            |               |             |   |
|                                             | 单位类型: * 🗸   | 招标人 🗌 招标代理 🔽 投标人 📄 采购人 📄 采购<br>  竞得人 📄 其他 | 3代理机构 🔽 供应商 [ | ] 出让人 🗌 受让人 |   |

14、问:在 CA 互认系统登录时,提示"该 CA 锁尚未绑定,请返回 CA 互认系统首页,进行绑定操作!"

| 提醒  |                               |             |
|-----|-------------------------------|-------------|
| i   | 该CA锁尚未绑定,请返回CA互认系统首页,<br>定操作! | 进行绑         |
| is. | 确定                            | <b>5</b> ?i |
|     |                               | 登陆环境        |

答:上述提示的含义为:主体单位当前插入的 CA 数字证书未在内蒙古自治区 CA 互认系统进行绑定,需要参照本使用指南【3.1 企业绑定】章节,进行 CA 锁绑定。

15、问:出现问题 FAQ 问题 14 后,主体单位到 CA 互认系统绑定时,提示"您 录入的统一社会信用代码已在系统中,表明贵公司已有 CA 数字证书在系统中绑 定"

|            | 企   | 业主体                | 证书绑              | 定               |   |
|------------|-----|--------------------|------------------|-----------------|---|
|            | 提醒  |                    |                  |                 | × |
| 联系         |     |                    |                  |                 |   |
| *申绑人       | (i) | 您录入的统一社<br>贵公司已有CA | 会信用代码已存          | E系统中,表明<br>中绑定! |   |
|            |     | 344 · 36 / 3 · 4   | N 3 ME IS LESSON | 1               |   |
| *申绑人       |     |                    |                  |                 |   |
| *申绑人单位     |     |                    |                  | _               | _ |
| *申绑人<br>单位 |     |                    |                  | 确定              | È |

第 14 页 共 17 页

答:上述提示的含义为:该投标单位中已有人员使用该公司的 CA 数字证书进行 绑定过(可能是分公司、或者子公司等) 具体如何绑定公司其他 CA 数字证书 请参考本使用指南第 12 页第 9 条。

## 内蒙古各盟市交易中心电子交易平台技术支持电话:

| 公司名称             | 技术支持联系电话     |  |
|------------------|--------------|--|
| 内蒙古自治区工程项目交易平台(房 | 4009980000   |  |
| 建市政招标项目问题受理)     |              |  |
| 内蒙古自治区工程项目交易平台(铁 | 4009980000   |  |
| 路、水利招标项目问题受理)    |              |  |
| 内蒙古自治区政采交易平台     | 0471-6946883 |  |
| 内蒙古自治区土地使用权与矿业权出 | 0471-6945640 |  |
| 让交易平台            |              |  |
| 自治区 CA 互认系统技术支持  | 4009980000   |  |
| 呼和浩特市公共资源交易平台    |              |  |
| 包头市公共资源交易平台      |              |  |
| 鄂尔多斯市公共资源交易平台    |              |  |
| 乌兰察布市公共资源交易平台    |              |  |
| 锡林郭勒盟公共资源交易平台    |              |  |
| 兴安盟公共资源交易平台      |              |  |
| 赤峰公共资源交易平台       |              |  |
| 呼伦贝尔公共资源交易平台     |              |  |
| 巴彦淖尔市公共资源交易平台    | 0478-8926705 |  |
| 通辽市公共资源交易平台      | 0475-8910888 |  |
| 乌海市公共资源交易平台      | 0471-2999726 |  |

| <b>Eppint 新点</b> 内蒙古自治区公共资源交易平台 CA 互认系统使用指南 |               |  |  |
|---------------------------------------------|---------------|--|--|
| 阿拉善公共资源交易平台                                 | 0483-8345573  |  |  |
| 包头市政府采购网                                    | 0755-86564533 |  |  |

#### 内蒙古自治区各 CA、签章厂商联系方式:

#### 内蒙古自治区各盟市CA数字证书及电子签章技术支持联系方式统计表 序号 CA数字证书颁发机构 所属签章公司 办理地区 初始化密码 CA公司技术支持联系方式 篓章公司技术支持联系方式 CA数字证书样式图 客服电话: 400-6369-888 客服电话: 0471-5317961 6.00-000 1 陕西CA 山东同智伟业软件股份有限公司 123456 在线支持: https://www.snca.com.cn/ 在线支持: http://www.tongzhi.com.cn/ 呼和浩特市公共资源交易中心 客服电话: 400-0471-155 客服电话: 0471-3140286 2 昆山百润科技股份有限公司 在线支持: https://www.bjca.org.cn/ 在线支持: http://official.eseals.cn/ 3 通辽市公共资源交易中心 -----4 锡林郭勒盟市公共资源交易中心 初始化密码 客服电话: 4006-3426-58 5 北京CA 北京点聚信息技术有限公司 呼伦贝尔市公共资源交易中心 请参照附带密码卡 在线支持: http://www.dianju.cn/ 客服电话: 400-9197-888 在线支持: https://www.bjca.org.cn/ 6 乌海市公共资源交易中心 7 表古自治区土地使用权与矿业权出让交易。 客服电话: 0471-5317961 8 江苏翔晟信息技术股份有限公司 鄂尔多斯市公共资源交易中心 在线支持: http://www.share-sun.com.cn/ 9 赤峰市公共资源交易中心 1111111 客服电话: 400-6776-800 江西金格科技股份有限公司 在线支持: http://www.goldgrid.com/ 客服电话: 0471-962366 阿拉善盟公共资源交易中心 10 内蒙古CA 1111111 在线支持: http://www.nmgca.com.cn/ 11 阿拉善盟公共资源交易中心 111111 12 乌兰察布市公共资源交易中心 123456 客服电话: 025-66007915 在线支持: http://www.share-sun.com.cn/ 客服电话: 025-66007915 在线支持: http://www.share-13 江苏翔晟信息技术股份有限公司 兴安盟公共资源交易中心 123456 sun. com. cn/ 江苏翔晟 14 巴彦淖尔市公共资源交易中心 000000000 江苏用湖信息 内蒙古自治区工程项目招投标中心 15 客服电话: 4009980000 客服电话: 4009980000 00000000 (公路、铁路、水利、电力) 客服电话: 办公电话: 13134715937 客服电话: 办公电话: 13134715937 内蒙古自治区工程项目招投标中心 qq群: 336486472 16 北京中认环宇 金润方舟科技股份有限公司 123456 qq群: 336486472 单位兼字证书 \* (房建市政) 在线支持: http://www.cgcca.com/ 在线支持: http://www.cocca.com/ 客服电话: 0471-6946883 QQ群: 客服电话: 4006-3426-58 17 中财办试点项目 北京点聚信息技术有限公司 内蒙古自治区政府采购中心 1234 580806810 在线支持: http://www.dianju.cn/ 在线支持: http://223.75.52.34:8088/ 客服电话: 400-112-3838、0755-18 深圳CA 安证通 包头市政府采购网 1234 客服电话: 400-112-3838、0755-26588388 26588388